Pierwsza konfiguracja urządzenia

 Pobierz aplikację ThinkDiag: Wyszukaj "ThinkDiag" w App Store lub "ThinkDiag+" w sklepie Google Play. Pobranie aplikacji ThinkDiag+ jest BEZPŁATNE.

2. Zaloguj się lub zarejestruj: Jeśli masz już konto thinkcar, zaloguj się, podając swoje dane; Jeżeli nie posiadasz konta prosimy o zarejestrowanie konta. Pamiętaj, że jedno konto Thinkcar jest wspólne dla wszystkich produktów, więc nie będziesz potrzebować wielu kont dla różnych produktów.

Jak zarejestrować konto:

Otwórz aplikację ThinkDiag+ i kliknij "Zarejestruj się". Wprowadź swoją nazwę użytkownika, adres e-mail i kod weryfikacyjny (zostanie on wysłany na Twój adres e-mail podczas rejestracji), a następnie wybierz hasło. Kliknij "Zarejestruj się" i gotowe.

3. Aktywuj urządzenie ThinkDiag:

Po rejestracji pojawi się powiadomienie z prośbą o zarejestrowanie urządzenia. Kliknij "OK", aby przejść do strony aktywacji, następnie wprowadź numer seryjny i 8-cyfrowy kod aktywacyjny urządzenia ThinkDiag. Można go znaleźć w pudełku na ulotce dołączonej do urządzenia.

4. Pobierz oprogramowanie diagnostyczne:

Po dokonaniu aktywacji przejdź do "ThinkStore", aby pobrać oprogramowanie diagnostyczne. Każde urządzenie ThinkDiag Standard jest dostarczane z 1 BEZPŁATNYM oprogramowaniem diagnostycznym na okres jednego roku, a każde urządzenie ThinkDiag Pro będzie dostępne bezpłatnie dla wszystkich marek przez 24 miesiące. Wybierz oprogramowanie odpowiadające Twoim pojazdom i pobierz odpowiednie oprogramowanie. Jeśli posiadasz wersję Pro, po aktywacji będziesz musiał przeciągnąć palcem w dół od góry ekranu w sklepie Thinkstore lub wylogować się, a następnie zalogować ponownie, aby wyświetlić wszystkie marki.

5. Włóż urządzenie ThinkDiag do portu OBDII w pojeździe: Zwykle port OBDII znajduje się pod deską rozdzielczą, nad pedałem po stronie kierowcy. Włóż urządzenie ThinkDiag, zaświeci się zielone światło wskazujące, że urządzenie jest włączone.

6. Połączenie Bluetooth:

Otwórz aplikację ThinkDiag, automatycznie wyszuka aktywowane urządzenie i połączy się przez Bluetooth w aplikacji.

7. Rozpocznij korzystanie z urządzenia ThinkDiag: Po nawiązaniu połączenia Bluetooth możesz korzystać ze wszystkich funkcji urządzenia ThinkDiag, takich jak: diagnostyka wszystkich systemów, funkcje konserwacji i serwisu, diagnostyka OBD II.